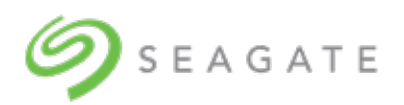

# **Getting Started with Chromebook**

### Register your Seagate storage device

To register your Seagate device:

- 1. Open the <u>Product Registration page</u>.
- 2. Enter your details.
- 3. Select the reCAPTCHA checkbox.
- 4. Click Register Product.

# Use your Seagate storage device with Chromebook

To copy files from your Chromebook to your Seagate storage device:

1. Click on the Launcher icon.

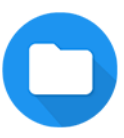

2. Click on the Files app.

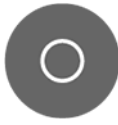

If you don't see it, click the Up Arrow icon to see all the apps installed on your Chromebook.

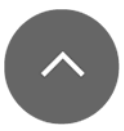

- 3. Select files and folders on your Chromebook you want to copy to your storage device.
- 4. With the files/folders selected, right-click and select **Copy** from the pop-up menu (or simply press **Ctrl-C**).
- 5. On the left side of the screen, click on your storage device to select it.
- 6. Right-click and select **Paste** from the pop-up menu (or simply press **Ctrl-V**).

# Seagate Toolkit app

Seagate Toolkit is a Windows/macOS app that provides easy-to-use tools for backing up files, using

security, and more.

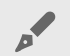

Toolkit is not available on Chrome OS.

### Seagate partnership bundles and fulfillment

Partnership bundles are available for select drives. Check your product packaging to see which partnerships are available for your drive.

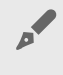

Adobe and Mylio software offers are compatible with Windows and macOS operating systems only and do not support Chrome OS. Click on the link for more details on Chromebook compatibility.

# **Erste Schritte mit Chromebook**

# Ihr Speichergerät von Seagate registrieren

So registrieren Sie Ihr Seagate-Gerät:

- 1. Öffnen Sie die Seite Produktregistrierung.
- 2. Geben Sie Ihre Informationen ein.
- 3. Setzen Sie ein Häkchen im reCAPTCHA-Feld.
- 4. Klicken Sie auf **Produkt registrieren**.

#### Speichergeräte von Seagate mit Chromebooks verwenden

So kopieren Sie Dateien von Ihrem Chromebook auf ein Speichergerät von Seagate:

1. Klicken Sie auf das Launcher-Symbol.

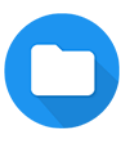

2. Klicken Sie auf die App "Dateien".

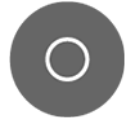

Wenn Sie sie nicht sehen können, klicken Sie auf den Aufwärtspfeil, um alle auf Ihrem Chromebook installierten Apps angezeigt zu bekommen.

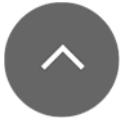

- 3. Wählen Sie die Dateien und Ordner auf Ihrem Chromebook aus, die Sie auf das Speichergerät kopieren möchten.
- 4. Während die Dateien/Ordner ausgewählt sind, klicken Sie mit der rechten Maustaste und wählen Sie im Pop-up-Menü **Kopieren** aus (oder drücken Sie einfach **Strg-C**).
- 5. Klicken Sie auf der linken Seite des Bildschirms auf Ihr Speichergerät, um es auszuwählen.
- 6. Klicken Sie mit der rechten Maustaste und wählen Sie im Pop-up-Menü **Einfügen** aus (oder drücken Sie einfach **Strg-V**).

# Seagate Toolkit-App

Seagate Toolkit ist eine App für Windows/macOS, mit der sich Dateien unter anderem einfach sichern und schützen lassen.

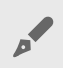

✔ Toolkit ist nicht für Chrome OS verfügbar.

#### Seagate-Partnerpakete und Fulfillment

Für ausgewählte Laufwerke sind Partnerpakete erhältlich. Auf der Verpackung Ihres Produkts ist angegeben, welche Partnerangebote für Ihr Laufwerk verfügbar sind.

Softwareangebote von Adobe und Mylio sind nur mit Windows und macOS kompatibel und werden unter Chrome OS nicht unterstützt. Klicken Sie auf den Link, um mehr über die Kompatibilität mit Chromebooks zu erfahren.

# Introducción a Chromebook

## Registre su dispositivo de almacenamiento de Seagate

Para registrar su dispositivo de Seagate:

- 1. Abra la página de Registro de productos.
- 2. Introduzca la información de envío.
- 3. Seleccione la casilla reCAPTCHA.
- 4. Haga clic en **Registrar producto**.

### Utilice su dispositivo de almacenamiento de Seagate con Chromebook

Para copiar archivos de su Chromebook a su dispositivo de almacenamiento de Seagate:

1. Haga clic en el icono del Launcher.

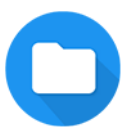

2. Haga clic en la aplicación de Archivos.

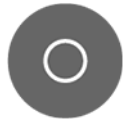

Si no la ve, haga clic en el icono de la flecha de arriba para ver todas las aplicaciones instaladas en el Chromebook.

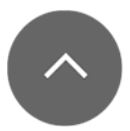

- 3. Seleccione los archivos y las carpetas en el Chromebook que quiere copiar al dispositivo de almacenamiento.
- 4. Con los archivos/carpetas seleccionados, haga clic con el botón derecho y seleccione **Copiar** en el menú desplegable (o pulse **Ctrl-C**).
- 5. En la parte izquierda de la pantalla, haga clic en su dispositivo de almacenamiento para seleccionarlo.
- 6. Haga clic con el botón derecho y seleccione **Pegar** en el menú desplegable (o pulse **Ctrl-V**).

# Aplicación Toolkit de Seagate

Toolkit es una aplicación de Seagate para Windows/macOS que proporciona herramientas fáciles de usar para archivos de copias de seguridad usando la seguridad y mucho más.

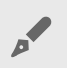

🖌 Toolkit no está disponible para Chrome OS.

#### Cumplimiento y paquetes de colaboración de Seagate

Los paquetes de colaboración están disponibles para determinadas unidades. Compruebe el embalaje del producto para ver las colaboraciones que están disponibles para su unidad.

-Las ofertas de software de Adobe y Mylio son solo compatibles con Windows y macOS y no lo son con Chrome OS. Haga clic en el enlace para obtener más información sobre la compatibilidad de Chromebook.

# Premiers pas avec Chromebook

# Enregistrement de votre périphérique de stockage Seagate

Pour enregistrer votre périphérique de stockage Seagate, procédez comme suit :

- 1. Ouvrez la page <u>Enregistrement du produit</u>.
- 2. Saisissez vos détails.
- 3. Cochez la case reCAPTCHA.
- 4. Cliquez sur Enregistrer le produit.

### Utilisation de votre périphérique de stockage Seagate avec Chromebook

Pour copier des fichiers de votre Chromebook vers votre périphérique de stockage Seagate, procédez comme suit :

1. Cliquez sur l'icône Lanceur d'applications.

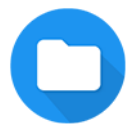

2. Cliquez sur l'application Fichiers.

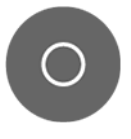

Si vous ne la voyez pas, cliquez sur l'icône Flèche vers le haut pour afficher toutes les applications installées sur votre Chromebook.

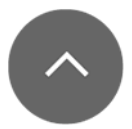

- 3. Sélectionnez les fichiers et dossiers de votre Chromebook que vous souhaitez copier sur votre périphérique de stockage.
- 4. Une fois les fichiers/dossiers sélectionnés, faites un clic droit et sélectionnez **Copier** dans le menu contextuel (ou appuyez simplement sur **Ctrl-C**).
- 5. Sur le côté gauche de l'écran, cliquez sur votre périphérique de stockage pour le sélectionner.
- 6. Faites un clic droit et sélectionnez **Coller** dans le menu contextuel (ou appuyez simplement sur **Ctrl-V**).

# **Application Seagate Toolkit**

Seagate Toolkit est une application Windows/macOS qui fournit des outils simples à utiliser pour sauvegarder des fichiers, utiliser la sécurité, et plus encore.

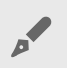

✔ Toolkit n'est pas disponible sur Chrome OS.

#### Offres et exécution de partenariats avec Seagate

Des offres de partenariat sont disponibles pour certains disques. Consultez l'emballage de votre produit pour connaître les partenariats disponibles pour votre disque.

Les offres de logiciels Adobe et Mylio sont compatibles avec les systèmes d'exploitation Windows et macOS uniquement et ne prennent pas en charge Chrome OS. Cliquez sur le lien pour plus de détails sur la compatibilité des **Chromebooks** 

# Guida introduttiva per Chromebook

# Registrazione del dispositivo di memorizzazione di Seagate

Per registrare il dispositivo di Seagate:

- 1. Aprire la pagina <u>Registrazione del prodotto</u>.
- 2. Immettere i propri dati.
- 3. Selezionare la casella di controllo reCAPTCHA.
- 4. Fare clic su **Registra prodotto**.

### Utilizzo del dispositivo di memorizzazione di Seagate con Chromebook

Per copiare i file dal Chromebook al dispositivo di memorizzazione di Seagate:

1. Fare clic sull'icona del programma di avvio app.

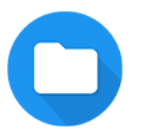

2. Fare clic sull'applicazione File.

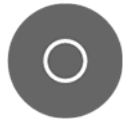

Se non è visualizzata, fare clic sull'icona della freccia in alto per visualizzare tutte le app installate sul Chromebook.

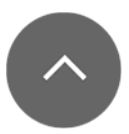

- 3. Selezionare i file e le cartelle presenti nel Chromebook che volete copiare nel dispositivo di memorizzazione.
- 4. Con i file o le cartelle selezionati, fare clic con il pulsante destro del mouse e selezionare **Copia** dal menu pop-up oppure premere semplicemente **Ctrl-C**.
- 5. Sul lato sinistro dello schermo, fare clic sul dispositivo di memorizzazione per selezionarlo.
- 6. Fare clic con il pulsante destro del mouse e selezionare **Incolla** dal menu pop-up oppure premere semplicemente **Ctrl-V**.

# App Toolkit di Seagate

Toolkit di Seagate è un'app per Windows/macOS che offre strumenti di facile uso per il backup dei file, la sicurezza e altro ancora.

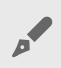

✔ Toolkit non è disponibile per Chrome OS.

#### Pacchetti di partnership di Seagate e adempimento

I pacchetti di partnership sono disponibili per unità scelte. Controllare sulla confezione del prodotto quali partnership sono disponibili per la vostra unità.

-Le offerte di software di Adobe e Mylio sono compatibili solo con i sistemi operativi Windows e macOS e non supportano Chrome OS. Fare clic sul collegamento per maggiori dettagli sulla compatibilità di Chromebook

# Chromebookでの使用方法

Seagateストレージ・デバイスの登録

Seagateデバイスの登録方法:

- 1. 製品登録ページを開きます。
- 2. 情報を入力します。
- 3. reCAPTCHAのボックスにチェックマークを入れます。
- 4. [製品登録]をクリックします。

ChromebookでのSeagateストレージ・デバイスの使い方

ChromebookからSeagateストレージ・デバイスにファイルをコピーする方法:

1. ランチャーのアイコンをクリックします。

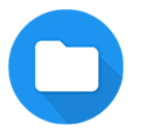

2. [Files (ファイル)] アプリをクリックします。

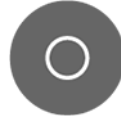

アプリが表示されていない場合は、上向き矢印のアイコンをクリックしてください。お持ちの Chromebookにインストールされているすべてのアプリが表示されます。

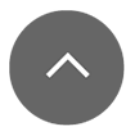

- 3. ストレージ・デバイスにコピーするChromebook内のファイルやフォルダを選択します。
- 4. 選択したファイル/フォルダを右クリックして、ポップアップメニューから [コピー] を選択します (また はCtrl-Cを押します)。
- 5. 画面左側でストレージ・デバイスをクリックして選択します。
- 6. 右クリックして、ポップアップメニューから [貼り付け] を選択します (またはCtrl-Vを押します)。

#### Seagate Toolkitアプリ

Seagate Toolkitは、ファイルのバックアップ、セキュリティ対策などを行うための便利なツールのWindows またはmacOS用アプリです。

### Seagateパートナーシップ・バンドルおよびフルフィルメント

一部のドライブではパートナーシップ・バンドルをご利用できます。お持ちのドライブでご利用できるパートナ ーシップについては、製品パッケージをご確認ください。

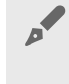

✓ AdobeおよびMylioソフトウェアは、WindowsおよびmacOSオペレーティング・システムでの み使用できます。Chrome OSには対応していません。詳細については、Chromebookとの互 換性のリンクをクリックしてください。

# Chromebook 시작하기

# Seagate 스토리지 기기 등록

Seagate 기기를 등록하려면 다음을 수행합니다.

- 1. <u>제품 등록 페이지를 엽니다</u>.
- 2. 사용자 정보를 입력합니다.
- 3. reCAPTCHA 확인란을 선택합니다.
- 4. 제품 등록을 클릭합니다.

#### Chromebook에서 Seagate 스토리지 기기 사용

Chromebook에서 Seagate 스토리지 기기로 파일을 복사하려면 다음을 수행합니다.

1. 런처 아이콘을 클릭합니다.

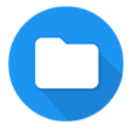

2. 파일 앱을 클릭합니다.

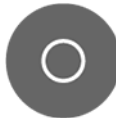

파일 앱이 표시되지 않으면 위쪽 화살표 아이콘을 클릭하여 Chromebook에 설치된 모든 앱을 봅니다.

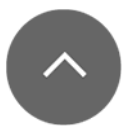

- 3. 스토리지 기기로 복사하려는 Chromebook의 파일 및 폴더를 선택합니다.
- 파일/폴더를 선택한 상태에서 마우스 오른쪽 버튼을 클릭하고 팝업 메뉴에서 [복사]를 선택합니다(또는 단순히 Ctrl-C를 누름).
- 5. 화면 왼쪽에서 스토리지 기기를 클릭하여 선택합니다.
- 6. 마우스 오른쪽 버튼을 클릭하고 팝업 메뉴에서 [붙여넣기]를 선택합니다(또는 단순히 Ctrl-V를 누름).

### Seagate Toolkit 앱

Seagate Toolkit은 파일 백업, 보안 사용 등을 위해 사용이 편리한 도구를 제공하는 Windows/macOS 앱입니다.

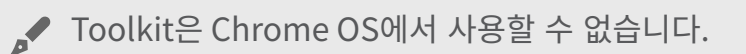

### Seagate 파트너십 번들 및 이행

파트너십 번들은 일부 드라이브에 제공됩니다. 드라이브에 제공되는 파트너십을 알아보려면 제품 포장을 확인하십시오.

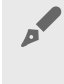

🖌 Adobe 및 Mylio 소프트웨어 제품은 Windows 및 macOS 운영 체제와만 호환되며 Chrome OS는 지원하지 않습니다. Chromebook 호환성에 대한 자세한 내용을 확인하려면 링크를 클릭하십시오.

# Aan de slag met Chromebook

# Registreer uw Seagate-opslagapparaat

Registreer als volgt uw Seagate-apparaat:

- 1. Open de productregistratiepagina.
- 2. Voer uw gegevens in.
- 3. Schakel het reCAPTCHA-selectievakje in.
- 4. Klik op **Product registreren**.

#### Gebruik uw Seagate-opslagapparaat met Chromebook

Als u vanaf uw Chromebook bestanden wilt kopiëren naar uw Seagate-opslagapparaat, gaat u als volgt te werk:

1. Klik op het pictogram van Launcher (Opstartprogramma).

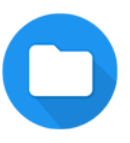

2. Klik op de app Bestanden.

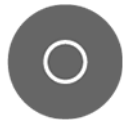

Als u deze niet ziet, klikt u op het pictogram Pijl-omhoog om alle apps die op uw Chromebook zijn geïnstalleerd te bekijken.

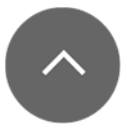

- 3. Selecteer op uw Chromebook de bestanden en mappen die u naar uw opslagapparaat wilt kopiëren.
- 4. Als de bestanden/mappen geselecteerd zijn, klikt u met de rechtermuisknop en selecteert u **Kopiëren** in het menu dat verschijnt (of drukt u gewoon op **Ctrl-C**).
- 5. Klik links op het scherm op uw opslagapparaat om het te selecteren.
- 6. Klik met de rechtermuisknop en selecteer **Plakken** in het menu dat verschijnt (of druk gewoon op **Ctrl-V**).

# Seagate Toolkit-app

Seagate Toolkit is een app voor Windows/macOS die gebruiksvriendelijke instrumenten bevat om back-ups van bestanden te maken, gegevens te beveiligen en nog meer.

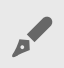

Toolkit is niet beschikbaar in Chrome OS.

#### Seagate-partnerbundels en uitvoering

Partnerbundels zijn verkrijgbaar voor geselecteerde schijven. Controleer op de verpakking van uw product welke partnerschappen beschikbaar zijn voor uw schijf.

Adobe- en Mylio-softwareaanbiedingen zijn alleen compatibel met het Windows- en macOS-besturingssysteem en bieden geen ondersteuning voor Chrome OS. Klik op de koppeling voor meer informatie over Chromebook-compatibiliteit

# Primeiros passos para usar o Chromebook

# Registre seu dispositivo de armazenamento da Seagate

Para registrar o dispositivo da Seagate:

- 1. Abra a página <u>Registro de produto</u>.
- 2. Insira suas informações.
- 3. Marque a caixa de seleção de reCAPTCHA.
- 4. Clique em **Registrar produto**.

#### Usar seu dispositivo de armazenamento da Seagate com o Chromebook

Para copiar arquivos do Chromebook para o dispositivo de armazenamento da Seagate:

1. Clique no ícone do inicializador.

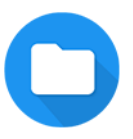

2. Clique no aplicativo Arquivos.

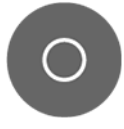

Se não o visualizar, clique no ícone de seta para cima para ver todos os aplicativos instalados no Chromebook.

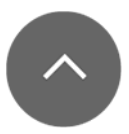

- 3. No Chromebook, selecione os arquivos e pastas que quer copiar no seu dispositivo de armazenamento.
- 4. Com os arquivos/pastas selecionados, clique com o botão direito do mouse e selecione **Copiar** no menu pop-up (ou simplesmente pressione **Ctrl-C**).
- 5. No lado esquerdo da tela, clique no seu dispositivo de armazenamento para selecioná-lo.
- 6. Com o botão direito do mouse, clique e selecione **Colar** no menu pop-up (ou simplesmente pressione **Ctrl-V**).

# Aplicativo Seagate Toolkit

O Seagate Toolkit é um aplicativo para Windows/macOS que oferece ferramentas fáceis de usar para fazer backup de arquivos, aplicar mais segurança e muito mais.

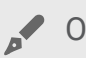

O Toolkit não está disponível no Chrome OS.

#### Conjuntos de software de parceria da Seagate e aproveitamento

Conjuntos de software de parceria estão disponíveis para discos seletos. Confira a embalagem do seu produto para ver quais parcerias estão disponíveis para seu disco.

As ofertas de software Adobe e Mylio são compatíveis somente com os sistemas operacionais Windows e macOS e não oferecem suporte ao Chrome OS. Clique no link para saber mais detalhes sobre a compatibilidade com o Chromebook.

# Начало работы с Chromebook

#### Регистрация устройства хранения данных Seagate

Чтобы зарегистрировать устройство хранения данных Seagate:

- 1. Откройте страницу регистрации продукта.
- 2. Введите запрошенную информацию.
- 3. Установите флажок reCAPTCHA.
- 4. Нажмите кнопку Зарегистрировать продукт.

#### Использование устройства хранения данных Seagate с Chromebook

Чтобы скопировать файлы с Chromebook на устройство хранения данных Seagate:

1. Нажмите на значок запуска приложений.

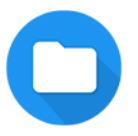

2. Выберите приложение «Файлы».

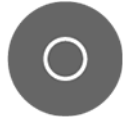

Если вы его не видите, нажмите стрелку вверх, чтобы увидеть все приложения, установленные на Chromebook.

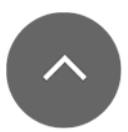

- 3. 3. Выберите файлы и папки на Chromebook, которые нужно скопировать на устройство хранения данных.
- 4. После выбора файлов и папок нажмите правую кнопку мыши и выберите **Копировать** во всплывающем меню (или просто нажмите **Ctrl-C**).
- В левой части экрана нажмите на свое устройство хранения данных, чтобы выбрать его.
- 6. Нажмите правую кнопку мыши и выберите **Вставить** во всплывающем меню (или просто нажмите **Ctrl-V**).

# Приложение Seagate Toolkit

Приложение Seagate Toolkit для Windows и macOS предлагает удобные инструменты для резервного копирования файлов, обеспечения безопасности и не только.

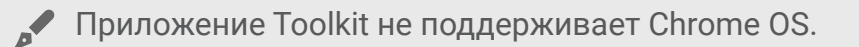

# Партнерские дополнения к продуктам Seagate и исполнение заказов

К некоторым накопителям предлагаются партнерские дополнения. Информацию о партнерских дополнениях для вашего накопителя см. на его упаковке.

Программное обеспечение Adobe и Mylio совместимо только с операционными системами Windows и macOS. Chrome OS не поддерживается. Подробнее о совместимости с Chromebook см. по этой ссылке.

# Chromebook 使用入门

# 注册您的 Seagate 存储设备

要注册您的 Seagate 设备:

- 1. <u>打开"产品注册"页面。</u>
- 2. 输入您的详细信息。
- 3. 选中"reCAPTCHA"复选框。
- 4. 单击"注册产品"。

# 将 Seagate 存储设备与 Chromebook 搭配使用

要将文件从 Chromebook 复制到 Seagate 存储设备:

1. 单击启动程序图标。

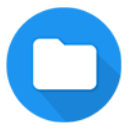

2. 单击"文件"应用。

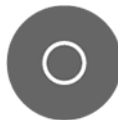

如果您没有看到它,请单击向上箭头图标以查看 Chromebook 上安装的所有应用程序。

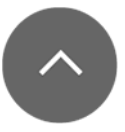

- 3. 在 Chromebook 上选择要复制到存储设备的文件和文件夹。
- 4. 选择文件/文件夹后,右键单击并从弹出菜单中选择复制(或直接按 Ctrl-C)。
- 5. 在屏幕左侧,单击您的存储设备将其选中。
- 6. 右键单击并从弹出菜单中选择粘贴(或直接按 Ctrl-V)。

#### Seagate Toolkit 应用程序

Seagate Toolkit 是一款 Windows/macOS 应用程序,提供易于使用的工具来备份文件、实施安全控制等。

# Seagate 合作套装和履约

合作套装适用于指定硬盘。检查您的产品包装,了解哪些合作套装适用于您的硬盘。

Adobe 和 Mylio 软件产品仅与 Windows 和 macOS 操作系统兼容,不支持 Chrome OS。 单击链接以了解有关 Chromebook 兼容性的更多详细信息。

# 開始使用 Chromebook

註冊 Seagate 儲存裝置

如何註冊 Seagate 儲存裝置:

- 1. <u>開啟產品註冊頁面。</u>
- 2. 請輸入您的詳細資訊。
- 3. 勾選 reCAPTCHA 核取方塊。
- 4. 按一下「註冊產品」。

#### Seagate 儲存裝置搭配使用 Chromebook

如何將檔案從 Chromebook 複製到 Seagate 儲存裝置:

1. 按一下「啟動器」圖示。

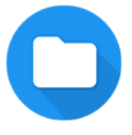

2. 按一下「檔案」應用程式。

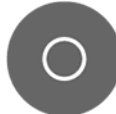

如果未看見該應用程式,請按一下向上箭頭,即可查看 Chromebook 上安裝的所有應用程式。

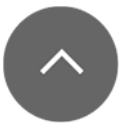

- 3. 在 Chromebook 上選取想要複製到儲存裝置上的檔案和資料夾。
- 4. 選取檔案或資料夾後,按一下右鍵並在彈出式功能表中選取「複製」(或直接按 Ctrl-C)。
- 5. 在畫面左側按一下儲存裝置,即可選取。
- 6. 按一下右鍵並在彈出式功能表中選取「貼上」(或直接按 Ctrl-V)。

Seagate Toolkit 應用程式

Seagate Toolkit 為 Windows/macOS 應用程式,可提供各種容易使用的工具,可供備份檔案、使用安全防護功能等。

## Seagate 合作夥伴套件與履行

特定硬碟機可使用合作夥伴套件。請查看產品包裝,確認您的硬碟機適用何種合作夥伴套件。

Adobe 與 Mylio 軟體優惠僅相容於 Windows 及 macOS 作業系統,不支援 Chrome OS。 按一下連結,即可取得 <a href>Chromebook 相容性</a>的詳細資訊。